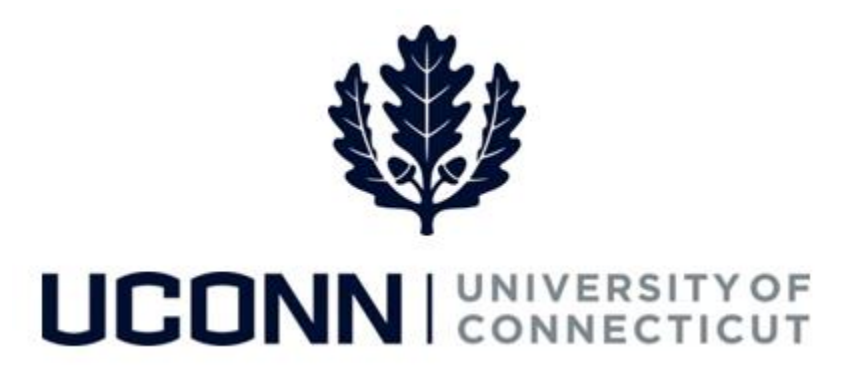

## **University of Connecticut**

## Submitting a Leave Request: Requesting to Work Overtime/Comp Time

Overview

Employees who are eligible to work and earn overtime and/or compensatory time will use this job aid to assist them in submitting a request for pre-approval.

## **Process Steps**

| Step | Action                                                                                                    |                                 | Screenshot                             |  |  |
|------|----------------------------------------------------------------------------------------------------|---------------------------------|----------------------------------------|--|--|
| 1    | Navigation Home Screen: Click Submit or Modify Leave Request from the portal landing page.<br>Navigation In Menu: Main Menu > Core-CT HRMS > Self Service > Leave Management > Leave Request |                                 |                                        |  |  |
|      | On the <b>Submit or Modify Leave Request</b> page, you will be directed to the <b>Add a New Value</b> tab.                                                                                   |                                 | Find an Existing Value Add a New Value |  |  |
|      | Your employee ID will auto-populate and cannot be<br>The Empl Record will default to your primary job. If                                                                                    | Empl ID 055075<br>Empl Record 0 |                                        |  |  |
| 2    | employment record you are requesting the leave fro                                                                                                    | im.                             | Add                                    |  |  |
|      |                                                                                                    |                                 | Find an Existing Value Add a New Value |  |  |

UConn/Core CT Job Aid: Submitting a Leave Request: Requesting to Earn Overtime/Comp Time Version 1.0

| Step | Action                                                                                                    |                                                                                                    | Screenshot                                                                                                    |
|------|----------------------------------------------------------------------------------------------------|----------------------------------------------------------------------------------------------------|----------------------------------------------------------------------------------------------------|
| 3    | Your job information will populate on t<br>the <b>Leave &amp; Time Request</b> tab.                                                                                                    | he top of                                                                                           | Leave & Time Request         Leave & Time Request Details         Leave & Time Action           Employee ID: 055075         BillLizard JungleCubs         Empl Record: 0                                                                                                    |
|      | <ul> <li>Enter the Start Date and End Date of the date(s) you are requesting to work overtime and/or comp time.</li> <li>Under the Filter by Type, select:</li> <li>Work OT or Comp-Time (Preapproval to Earn Comp or OT)</li> </ul>                                                                                                    |                                                                                                    | Job Title: Police Officer (Unc)<br>Department: UConn Police Services<br>Leave of Absence and Time Pre-Approval<br>Leave Request ID: 00346 Notification Date: 05/30/2017<br>*Filter by Type: Work OT or Comp Time (Preapproval to Earn Comp or OT)<br>*Start Date: 06/05/2017                                                      |
|      |                                                                                                    |                                                                                                    | Comments                                                                                                    |
|      | The <b>Comments</b> section allows you to in additional information for your superv                                                                                                    | nclude<br>isor.                                                                                     | Comments:                                                                                                    |
|      | Once complete, move to the <b>Leave &amp; Time</b><br><b>Request Details</b> tab.                                                                                                    |                                                                                                    | Leave / Compensatory Time Balance as on current Timesheet           Plan Type         Plan         Available Balance in Hours           Leave         Personal         24.000           Leave         Sick         269.640           Leave         Vacation         160.850           Comp Time         H000N100P         100.000 |
| 4    | There are two options when<br>requesting to work overtime or<br>compensatory time:<br>• Bulk Request<br>• Detailed Request<br>To submit a bulk request, check<br>the box next to <b>Request Bulk OT</b><br>or <b>Comp Time</b> . Then, select the<br>type of request from the drop<br>down, either <b>Compensatory</b><br><b>Earned Time Req</b> or <b>Overtime</b><br>Request. Complete this section by<br>entering the <b>Start Date, End Date,</b><br><b>Duration</b> and <b>Time Reporting</b> | Leave & Time Request L<br>Employee ID 055075<br>■ Request Bulk OT or C<br>Request Bulk Overtim<br>W | Leave & Time Request De tails Leave & Time Action<br>Employee 0 Leave Request ID 00346<br>Record Comp Time<br>ne or Comp Time<br>Time Category *Time Type *Start Date *End Date *Duration *TRC<br>(Hours) *TRC<br>York OT or Comp-Time Compensatory Earned Time Reg ▼ 06/05/2017 19 15:00 CCE Q                                   |

UConn/Core CT Job Aid: Submitting a Leave Request: Requesting to Earn Overtime/Comp Time Version 1.0

| Step | Action                                                                                                    |                                                                                                    | Screenshot                                                                                                    |
|------|----------------------------------------------------------------------------------------------------|----------------------------------------------------------------------------------------------------|----------------------------------------------------------------------------------------------------|
| 5    | <ul> <li>To enter a detailed request, on<br/>Line 1 enter the following:</li> <li>Leave Type</li> <li>Date of Leave (this must agree<br/>with the Start Date entered on<br/>the Leave and Time Request<br/>tab.</li> <li>Start Time (optional)</li> <li>End Time (optional)</li> <li>Duration (in hours)</li> <li>Time Reporting Code (TRC) –<br/>you may use the magnifying<br/>glass to search for the correct<br/>TRC.</li> <li>You need at least one row for each<br/>day you are requesting time off.</li> <li>If you want to duplicate the<br/>information on Line 1, click Copy<br/>Down Values from First Row. To<br/>add rows manually, click on the<br/>plus sign (+). The last row must be<br/>the End Date entered on the<br/>Leave and Time Request tab.</li> <li>Move to the Leave &amp; Time Action<br/>tab.</li> </ul> | Leave and Time Off Request De<br>Copy Down Vales from First Fi<br>1 Work OT or Comp-Time<br>2 Work OT or Comp-Time<br>3 Work OT or Comp-Time<br>4 Work OT or Comp-Time<br>5 Work OT or Comp-Time | bib<br>incompanie de la constant de la constant de la |
| 6    | On the Leave & Time Action tab, revovertime and/or compensatory time you are submitting.<br>When you are ready to submit, click<br>Note: You do not need to select any checkboxes or dropdowns in the Act section, as they are system generated                                                                                                    | riew<br>request<br>Submit.<br>r of the<br>ions<br>d.                                                                                                    | Leave & Time Request       Leave & Time Request Details       Leave & Time Action         Employee ID: 055075       Bill.zard JungleCubs       Leave Request ID: 00346         Empl Record:       0       Approval Status: Needs Approval         You are submitting a Time Request to your Supervisor for the following:       Work OT or Comp-Time for: 06/05/2017 to 06/09/2017 (Total of 5 days)         Detailed Leave Days total 5 partial or full work days (for a total of 9 hours)       Image: Composition of the following:         Image: Composition of the following:       Image: Composition of the following:         Mork OT or Comp-Time for: 06/05/2017 to 06/09/2017 (Total of 5 days)       Detailed Leave Days total 5 partial or full work days (for a total of 9 hours)         Image: Composition of the following:       Image: Composition of the following:         Mork OT or Comp-Time for: 06/05/2017 to 06/09/2017 (Total of 5 days)       Image: Composition of the following:         Image: Composition of the following:       Image: Composition of the following:         Mapprover's Comments       View All First Image: Composition of the following:         View ID       Distoring:       Image: Commonts         View ID       Distoring:       Image: Commonts         View ID       Distoring:       Image: Commonts         View ID       Distoring:       Image: Commonts         View ID       Distoring: <t< th=""></t<>                                                                                                    |

UConn/Core CT Job Aid: Submitting a Leave Request: Requesting to Earn Overtime/Comp Time Version 1.0

| Step | Action                                                                                   | Screenshot |
|------|------------------------------------------------------------------------------------------|------------|
| 7    | An email notification will be sent to your supervisor to review and approve the request. |            |